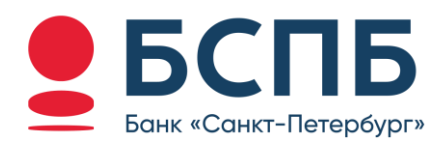

# РУКОВОДСТВО ПОЛЬЗОВАТЕЛЯ

Модуль для интернет-эквайринга разработанный для Bitrix24

## Содержание

| 1. | Условие  | е использования модуля                             | 3  |
|----|----------|----------------------------------------------------|----|
| 2. | Установ  | зка модуля банка                                   | 3  |
| 3. | Генера   | ция запроса на сертификат                          | 4  |
| 4. | Установ  | вка сертификата                                    | 5  |
| 5. | Настрой  | йка модуля                                         | 7  |
| 5  | 5.1. Cos | здание платежной системы                           | 7  |
|    | 5.1.1.   | Оплата через сделки в Битрикс24.CRM                | 7  |
|    | 5.1.2.   | Оплата через Битрикс24.Магазин                     | 9  |
|    | 5.1.3.   | Оплата через счета (старая версия) в Битрикс24.CRM | 9  |
| 5  | 5.2. Опі | исание полей платежной системы                     | 11 |

## 1. Условие использования модуля

Данным модулем может пользоваться юридическое лицо или индивидуальный предприниматель (ИП), заранее заключив договор с Банком.

Процесс заключения договора можно уточнить в любом отделение банка ПАО «Банк «Санкт-Петербург» или на сайте банка <u>https://www.bspb.ru/business/acquiring/internet?tab=docs</u>

## 2. Установка модуля банка

Данный модуль будет работать для CRM Bitrix24 с платным тарифом (необходим доступ к Битрикс24.Маркет)

- Сделок в Битрикс24.CRM
- Заказов в Битрикс24.Магазин
- Счетов из Битрикс24.CRM

Для установки приложения необходимо перейти в раздел **Маркет** в боковом меню слева и в строке поиска указать «Интернет-эквайринг Банк Санкт-Петербург». Далее необходимо нажать на найденный модуль и в открывшемся окне нажать на кнопку Установить.

| 2249 + приложные<br>Бесплатные решения<br>Платные решения | 10 Ca                 | нк санкт петеррург<br>Интернет-эквайринг банк Санкт-Петерр<br>Приложение Посилии и ОМ -Питероне<br>О О О О О о о о 22 | бие 👱 БСГ | Интерн<br>Официальная ве<br>Битрикс24.CRM                          | ет-эквайринг Бан<br>рсия. Готовое решение для клиентов<br>• Заказов из Битрикс24.Магазин. | к Санкт-Петербург<br>Бана Сант-Петербург. Приложение поможет принем                                                       | ать оппату: + Счетов на            |
|-----------------------------------------------------------|-----------------------|----------------------------------------------------------------------------------------------------|-----------|--------------------------------------------------------------------|-------------------------------------------------------------------------------------------|----------------------------------------------------------------------------------------------------|------------------------------------|
| Продажи и CRM                                             | 1031                  | PayKeeper Becmanic<br>Tomorewee (Tpogannis CM - Transnise<br>C C C C C C 4 365                                        | oic       | установит                                                          | (сесплитно)                                                                               |                                                                                                    |                                    |
| Сайты и магазины                                          | 1177                  | ЭБК System Бестиатно<br>Приложение Продаки и ОМ - Пидогенера                                                          | 4 04      | EHKA                                                               | YCTAHOBOK                                                                                 | РАЗРАБОТЧИК                                                                                                    | KATEFOP/I/                         |
| Импорт, экспорт                                           | terror and the second | 0 0 0 0 0 ± 650                                                                                                    | Marto     | 010406                                                             | 22                                                                                        | ПАО "Банк Санкт-Петербург"                                                                                                | Продажи и CRM                      |
| Аналитика и отчеты                                        | - 240                 | Кредитный брокер Подписка<br>Шаблон сайта: Сайты и нагазаны - Пенденти                                                | -         |                                                                    |                                                                                           |                                                                                                    |                                    |
| Автоматизация                                             |                       | Квестбот Бесплатно                                                                                                    |           | БСПБ                                                               | PADlass Cast<br>Demploye                                                                  |                                                                                                    |                                    |
| Задачи и проекты                                          | - 24                  | Dia to a di di 24                                                                                                    |           | Предприятие нагазии и<br>Новер чека 42574                          | етов "Ронашка"                                                                            | itaripita sipata                                                                                                    | runa IV.                           |
| Маркетинг и рассылки                                      | 10                    | Тинькофф кредит Подахов<br>Припожение - Продахов и GRA - Плитехоные                                                   | OK        | Criscame Onneta 1<br>Cyrees 9 475,00                               | RUB                                                                                       | По умолчание для всех типов плательщинов                                                                                  |                                    |
| Готовые решения                                           | 220                   | Банк коннект Подлиска                                                                                                 |           | нонер карты                                                        | MECRIPTOR                                                                                 | Agine represe forgane (1) Sections -<br>egenduary unsue, angulagine (as) Sections -<br>One case datase<br>One case datase |                                    |
| HR-менеджмент                                             | 20                    | В Приложение продакати (ВМ - Финансы<br>столого столо да 19                                                           | <         | SUNDERELIKANTN                                                     | evatorea                                                                                  | feder tem Statemen -<br>feder tem Statemen -                                                                              |                                    |
| Документооборот                                           |                       | Тинькофф Вылиски и Платёжки Поали                                                                                     |           |                                                                    |                                                                                           | Ter garange Protee -<br>Many anno -<br>Ng remes Oruna -                                                                   | Hang second V<br>Rig (represent) V |
|                                                           |                       |                                                                                                    |           | Дов отчети заказа развота офранца<br>Придакција данка прездена тре | No agent.                                                                                 | Gana remains Orana -<br>Barras controls Proceeding of a                                                                   | 1944                               |
|                                                           |                       |                                                                                                    |           | Отисна                                                             | Reaming and                                                                               |                                                                                                    |                                    |
|                                                           |                       |                                                                                                    |           |                                                                    |                                                                                           |                                                                                                    |                                    |

После этого появится всплывающее окно, где будут перечислены запрашиваемые права, а также правила использования, политика конфиденциальности и лицензионное соглашение, с которыми необходимо ознакомиться и подтвердить ознакомление, проставив галочки напротив каждого пункта.

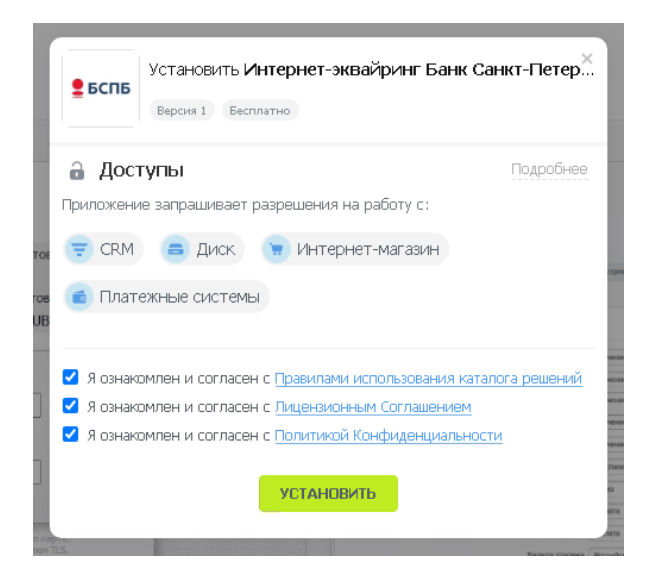

После нажатия на кнопку **Установить** приложение станет доступно для использования в платежных системах.

| 50 | Битрикс24.СRM,<br>Удалить                                                                                                    | • Заказов из Битрикс24,Магазин.                                           |                                                                                                    |                                                                                                  |
|----|----------------------------------------------------------------------------------------------------|---------------------------------------------------------------------------|----------------------------------------------------------------------------------------------------|--------------------------------------------------------------------------------------------------|
| P  | ОЦЕНКА<br>Мало оценок                                                                                                    | УСТАНОВОК<br>22                                                           | РАЗРАБОТЧИК<br>ПАО "Банк Санкт-Петербург"                                                                                                    | КАТЕГОРИИ<br>Продажи и CRM                                                                       |
|    | редприятие магазант<br>Ниформация го заказг<br>Предприятие магазант<br>Нокер чика 42574<br>Описание Опила та<br>Сучема 9 475,00 | ПОСТАНИ Сакт.<br>Гитерорг<br>цветов "Ронашка"<br>гестового занказа<br>RUB | Непройна ийраг<br>Паравлания<br>По укастания для всех техов плательциков                                                                                                    | Service PC                                                                                       |
|    | HOMEP KAPTSI<br>BAABERELI KAPTSI                                                                                                | MEC.RL/TOG                                                                | Ages inputs larges 24 Second<br>spontaneous and a second second seco |                                                                                                  |
|    | Для оплаты заказа укавите информы<br>Переданиеные данные закиманы прот                                                          | ко по карте.<br>ошлон ТЦБ.<br>Поутвердить                                 | Ng rowski, Grandi<br>Galan transis<br>Balan transis<br>Rake antigolitik<br>Rake antigolitik<br>Rake antigolitik                                                                                                    | <ul> <li>( Big torres (0) v)</li> <li>( Bint v)</li> <li>( Bint v)</li> <li>( Bint v)</li> </ul> |

## 3. Генерация запроса на сертификат

Данные для начала процесса подключения отправляются клиенту после заключения договора интернет-эквайринга или по запросу на стадии технической консультации, e-mail pg@bspb.ru

После этого Вам будет необходимо выполнить генерацию запроса на сертификат. Инструкция по генерации запроса на сертификат доступна по ссылке (<u>Инструкция для генерации сертификата</u>).

## 4. Установка сертификата

Перейдите в раздел Общий диск, нажмите кнопку Добавить и выберите в контекстном меню пункт Папка.

| Складовскі учет.<br>Маристини                                                | Общий диск - | pen gin Wedow gen gan nacOS Over na | necta flan -           | 20700A 0 0 000000                                                                                               |
|------------------------------------------------------------------------------|--------------|-------------------------------------|------------------------|----------------------------------------------------------------------------------------------------|
| Latrice Marazeni<br>Jazzer e Roserna                                         |              |                                     |                        | a X and then present [ Party and several Party ]                                                                |
| Faceria<br>Ver a Serve II<br>Astronato<br>Garanetta Gonale<br>Terra<br>Terra |              | в данной папи                       | е нет файлов или папок | 3<br>4<br>4<br>5<br>6<br>7<br>7<br>7<br>7<br>7<br>7<br>7<br>7<br>7<br>7<br>7<br>7<br>7<br>7<br>7<br>7<br>7<br>7 |
| Romann<br>Annennagen<br>Thomanna -<br>Blanen<br>Franklitheren                |              |                                     |                        |                                                                                                    |
| fhann<br>fha                                                                 |              |                                     |                        |                                                                                                    |

В появившемся окне введите название папки (например, Ключи БСБП) и нажмите Создать.

| Создание папки |         |         | × |
|----------------|---------|---------|---|
| *Название      |         |         |   |
| 123            |         |         |   |
|                |         |         |   |
|                |         |         |   |
|                |         |         |   |
|                | СОЗДАТЬ | закрыть |   |
|                |         |         |   |

Перейдите в созданную папку и добавьте файлы сертификата и ключа \*.pem и \*.key, переданные Банком. Для этого нажмите на область **Создать файл** и выберете необходимые файлы

| Маркетинг<br>Сайты и Магазины | Общий диск 🕁 🛛 Фильтр + поиск | ٩                                   | корзина 🔅 добавить 🗸 |
|-------------------------------|-------------------------------|-------------------------------------|----------------------|
| Задачи и Проекты              |                               |                                     |                      |
| Совместная работа 🔨           |                               |                                     |                      |
| Новости                       |                               |                                     |                      |
| Чат и звонки 🚺                |                               |                                     |                      |
| Календарь                     |                               |                                     |                      |
| Документы Онлайн              |                               |                                     |                      |
| Lux /                         |                               | В данной папке нет файлов или папок |                      |
| Почта                         |                               | b gamen name her ganneb inni hanok  |                      |
| Группы                        |                               |                                     |                      |
| Компания                      |                               |                                     |                      |
| Автоматизация                 |                               |                                     |                      |
| Приложения л                  |                               |                                     |                      |
| Маркет                        |                               |                                     |                      |
| Разработчикам                 |                               |                                     |                      |
| Подпись                       |                               |                                     |                      |
| Еще -                         |                               |                                     |                      |
|                               |                               |                                     |                      |

После успешной загрузки файлов откроется окно с загруженными файлами. Необходимо нажать кнопку Закрыть для продолжения работы.

| Загрузка нового докуме | нта           |         |                       |
|------------------------|---------------|---------|-----------------------|
| Загружено файлов 2 из  | 2             |         |                       |
| bspb_test.key          |               |         | ~                     |
| bspb_test.pem          |               |         | <ul> <li>✓</li> </ul> |
|                        | ЗАГРУЗИТЬ ЕЩЁ | ЗАКРЫТЬ |                       |
|                        |               |         |                       |

Наведите курсор на файл \*.key и нажмите правую кнопку мыши, появится меню, в котором необходимо выбрать пункт **История изменений**.

| етинг | 05            |              |                |              |                  |              |               |                      |                                                                                                    |           |               |
|-------|---------------|--------------|----------------|--------------|------------------|--------------|---------------|----------------------|----------------------------------------------------------------------------------------------------|-----------|---------------|
|       | Оощии         | диск 🚖 🧕     | мльтр + поиск. |              |                  |              |               | 4                    |                                                                                                    |           | <u>р</u> доба |
|       | выбрано: 1    | [→ подробнее | 🛓 СКАЧАТЬ      | < поделиться | ₫⊐ ПЕРЕИМЕНОВАТЬ | 🔊 КОПИРОВАТЬ | Э переместить | 🗂 подключить к диску | Э история изменений                                                                                                    | 🗑 УДАЛИТЬ |               |
|       |               |              |                |              |                  |              |               |                      | the state of the state of the s |           |               |
|       |               |              |                |              |                  |              |               |                      |                                                                                                    |           |               |
|       |               |              |                |              |                  |              |               |                      |                                                                                                    |           |               |
|       |               |              |                |              |                  |              |               |                      |                                                                                                    |           |               |
|       |               |              |                |              |                  |              |               |                      |                                                                                                    |           |               |
|       |               |              |                |              |                  |              |               |                      |                                                                                                    |           |               |
|       | Подробн       | iee          |                |              |                  |              |               |                      |                                                                                                    |           |               |
|       | ch<br>Скачать |              | Rapida         | ert.exe      |                  |              |               |                      |                                                                                                    |           |               |
|       | Поделит       | ься >        |                |              |                  |              |               |                      |                                                                                                    |           |               |
|       | Переим        | новать       |                |              |                  |              |               |                      |                                                                                                    |           |               |
|       | Копиров       | ать          |                |              | 1                |              |               |                      |                                                                                                    |           |               |
|       | Переме        | типь         |                |              | <u> </u>         |              |               |                      |                                                                                                    |           |               |
|       | Подклю        | анть к Диску |                |              |                  |              |               |                      |                                                                                                    |           |               |
|       | История       | изменений    |                |              |                  |              |               |                      |                                                                                                    |           |               |
|       | Удалить       |              |                |              |                  |              |               |                      |                                                                                                    |           |               |
|       |               |              |                |              |                  |              |               |                      |                                                                                                    |           |               |
| TA    |               |              |                |              |                  |              |               |                      |                                                                                                    |           |               |

Откроется страница, в адресной строке которой будет содержаться ссылка вида .../docs/filehistory/XXXX, где XXXX – ID файла, который в дальнейшем необходимо использовать в настройках платежной системы.

| ← → C 🗎 b24-tul2tf.bitrix2          | /4.ru/docs/file-history/94                                          |            |                     |         |
|-------------------------------------|---------------------------------------------------------------------|------------|---------------------|---------|
| Чтобы обновлять Google Chrome, нужн | a Windows 10 или более поздней версии. У вас установлена Windows 7. |            |                     |         |
| ≡ Битрикс 24 🗸                      | История изменений                                                   |            |                     |         |
| СКМ<br>Складской учет               | Ф Кто изменил                                                       | Название   | Когда изменен       | Размер  |
| Маркетинг                           | E tewsdv@gmal.com                                                   | chrome.exe | 13:11:2023 09:41:33 | 3.01 MB |

Аналогичные действия необходимо выполнить для файла \*.pem.

Наведите курсор на файл \*. pem и нажмите правую кнопку мыши, появится меню, в котором необходимо выбрать пункт **История изменений**.

Откроется страница, в адресной строке которой будет содержаться ссылка вида .../docs/filehistory/YYYY, где YYYY – ID файла, который в дальнейшем необходимо использовать в настройках платежной системы.

## 5. Настройка модуля

### 5.1. Создание платежной системы

### 5.1.1. Оплата через сделки в Битрикс24.CRM

Подробная информация об оплате в карточке сделки приведена в разделе Поддержки24 <u>Как</u> принимать оплату и оформлять доставку в карточке сделки

Платежная система для сделок в Битрикс24.CRM настраивается в разделе CRM -> Продажи -> Центр Продаж, где в начале нужно выбрать пункт в настройках Платежные системы.

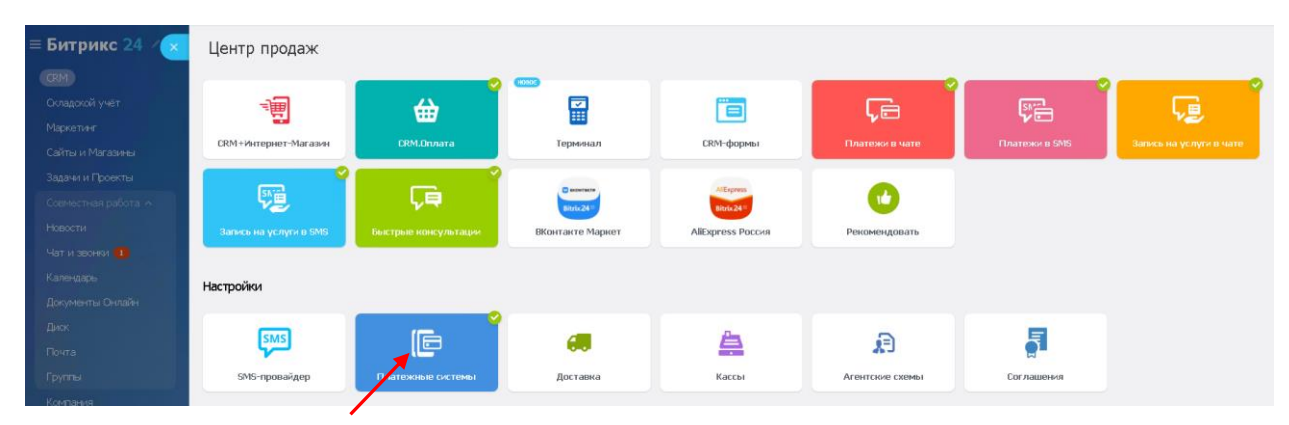

Затем выбрать платежную систему Интернет-эквайринг Банк Санкт-Петербург (bankspb\_bitrix24).

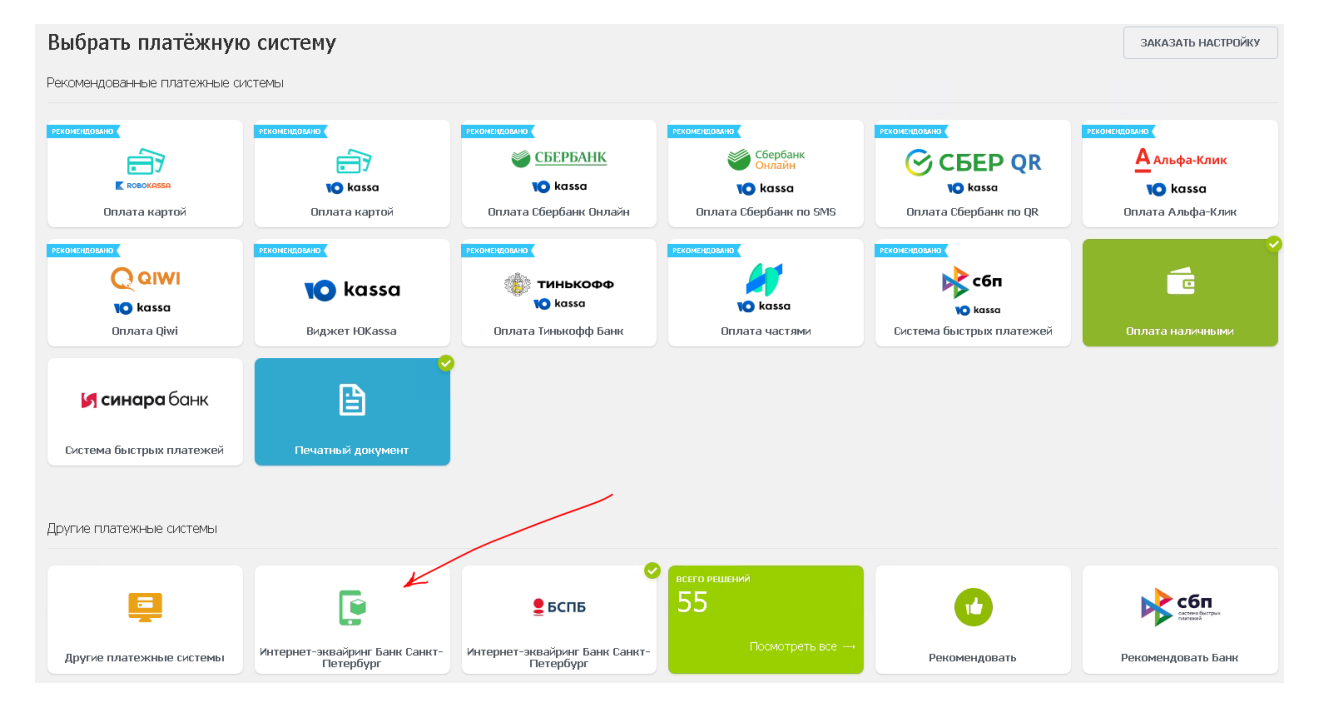

Выбрать пункт Настроить Интернет-эквайринг Банк Санкт-Петербург (bankspb\_bitrix24).

| гие платежные системы    |                                             |                                             |                     |  |
|--------------------------|---------------------------------------------|---------------------------------------------|---------------------|--|
| Ę                        | Ē                                           | ₫ БСПБ                                      | всего решений<br>55 |  |
| Другие платежные системы | Интернет-эквайринг Банк Санкт-<br>Петербург | Интернет-эквайринг Банк Санкт-<br>Петербург | Посмот              |  |
|                          | Добавить платёжную систему                  |                                             |                     |  |
|                          | Настроить Интернет-эквайринг Банк Санк      | ст-Петербург (bankspb_bitrix24)             |                     |  |
| Рекомендовать            | Рекомендовать Банк                          |                                             |                     |  |

#### И нажать кнопку Настроить

| R | Интернет-эквайринг Банк Санкт-Петербург (bankspb_bitrix24) | ОБРАТНАЯ СВЯЗЬ |
|---|------------------------------------------------------------|----------------|
|   | Как подключить платёжную систему                           |                |
|   | НАСТРОИТЬ                                                  |                |
|   |                                                            |                |

После этого откроется форма с настройками платежной системы.

| латежная систена |                      |                                                         |                                                                                                    |
|------------------|----------------------|---------------------------------------------------------|----------------------------------------------------------------------------------------------------|
| Іараметры пла    | тежной системы       |                                                         |                                                                                                    |
|                  |                      | Заголовок:                                              | Интеонет-эквайдинг Банк Санкт-Петеобуог (banksot                                                                                                    |
|                  |                      | Название                                                | Интернет-зуваёлинг Банк Cauct-DetenSynt (hanksp)                                                                                                    |
|                  |                      | Активность:                                             | Superior or and and superior of the second second s |
|                  |                      | Сортировка:                                             |                                                                                                    |
|                  |                      | Описание:                                               | B Z U 5 € € € html 🗈 🛤 💌                                                                                                    |
|                  |                      |                                                         |                                                                                                    |
|                  |                      | Логотип платёжной системы:                              | 🕑 Добавить файл                                                                                                    |
|                  |                      | Открывать в новом окне:                                 |                                                                                                    |
|                  |                      | Тип оплаты:                                             | Безналичный                                                                                                    |
|                  |                      | Разрешить автопересчет оплаты:                          |                                                                                                    |
|                  |                      | Разрешить печать чеков:                                 |                                                                                                    |
|                  |                      | Кодировка:                                              |                                                                                                    |
|                  |                      | Код:                                                    |                                                                                                    |
|                  |                      | Внешний код:                                            | bx_6551cd16899a1e                                                                                                    |
|                  |                      |                                                         | Настройка обработчика ПС<br>Настройка обработчика ПС                                                                                                    |
|                  |                      |                                                         |                                                                                                    |
| По умолчанию     | Физическое лицо (s1) | Юридическое лицо (s1)                                   |                                                                                                    |
| По умолчани      | ю для всех типов пла | ательщиков                                              |                                                                                                    |
|                  | Ann                  | ес и схема взаимолействия с Банком                      | ►                                                                                                    |
|                  |                      | Password                                                |                                                                                                    |
|                  |                      | Пароль (только для охемы JSON)<br>Merchant              |                                                                                                    |
|                  | Иденти               | очетствии<br>офикатор магазина, который выдается банком | Значение                                                                                                    |
|                  |                      | Файл *.рет                                              | Значение                                                                                                    |
|                  |                      | Файл *.key                                              | Значение                                                                                                    |
| Показать все     |                      |                                                         |                                                                                                    |
|                  |                      |                                                         |                                                                                                    |

Описание полей платежной системы приведено в одноименном разделе ниже.

#### 5.1.2. Оплата через Битрикс24. Магазин

Подробная информация о платежных системах для Битрикс24.Магазин приведена в разделе Поддержки24 <u>Методы оплаты</u>.

Платежная система для Битрикс24. Магазин настраивается в разделе Сайты и магазины -> Платежи и доставка -> Платежные системы.

|                                    | 1                                                                                       |                 |                           | 2                                          |  |         |      |                   |  |
|------------------------------------|-----------------------------------------------------------------------------------------|-----------------|---------------------------|--------------------------------------------|--|---------|------|-------------------|--|
| СКМ<br>Складской учёт              | Сайты Магазияы Товары и Оклады – Клиенты – Формы Платежи и Доставка – Настройки – Еще – |                 |                           |                                            |  |         |      |                   |  |
| Маркетинг<br>Сайты и Магазины      | Платежные                                                                               | системы 🕁 🗾     | ОБАВИТЬ ПЛАТЕЖНУЮ СИСТЕМУ | Фильтр + псиск                             |  |         | Q    | •                 |  |
| Задачи и Проекты                   | 🗋 🤨 Сорт.                                                                               | Название        | Описание                  |                                            |  | Логотип | AKT. | D ~               |  |
| Совместная работа \land<br>Новости | □ = 100                                                                                 | Внутренний счет |                           |                                            |  | e       | да   | 10                |  |
| Чат и звонки 🚺<br>Календарь        | □ ≡ 100                                                                                 | Наличные        | Оплата наличными ку       | оьеру при получении.                       |  | 000     | Дð   | 12                |  |
| Документы Онлайн<br>Диок           | □ = 200                                                                                 | Cvet            | Счет на оплату для ра     | спечатки. Должен открываться в новом окне. |  | E       | да   | 14                |  |
| Почта                              |                                                                                         |                 |                           |                                            |  |         |      |                   |  |
| Компания                           | OTMEYEHO: 0 / 3                                                                         | BCEFO: 3        |                           |                                            |  |         | )    | на странице: 20 🗸 |  |
| Автоматизация<br>Приложения л      | 🗙 удалить 🛛 - дв                                                                        | áctear - 🗸      |                           |                                            |  |         |      |                   |  |
| Маркет<br>Разработчикам            |                                                                                         |                 |                           |                                            |  |         |      |                   |  |
| Подпись<br>Ещё -                   |                                                                                         |                 |                           |                                            |  |         |      |                   |  |
| помощь                             |                                                                                         |                 |                           |                                            |  |         |      |                   |  |

Форма с платежной системой аналогична платежной системе для сделок т.к. для них используется один и тот же функционал (платежная система, созданная для сделок будет доступна для магазина и наоборот).

Описание полей платежной системы приведено в одноименном разделе ниже.

5.1.3. Оплата через счета (старая версия) в Битрикс24.CRM

Подробная информация о счетах приведена в разделе Поддержки24 Счета (Старая версия счетов).

Разница между версиями счетов описана в разделе Поддержки24 Новые и старые счета в СКМ.

Платежная система для «счета (старая версия)» в Битрикс24.CRM настраивается в разделе **CRM ->** Настройки -> Настройки CRM-> Способы оплаты-> Способы оплаты.

| 1                                       | 2                                                                                                    |
|-----------------------------------------|----------------------------------------------------------------------------------------------------|
| СRМ<br>Складокой учёт                   | Сделки Товары и Склады – Клиенты – Продажи – Аналитика – Интеграции – Настройки – Еще –                     |
| Маркетинг<br>Сайты и Магазины           | Настройки 😭 Настройон СКМ Настройон СКМ                                                                     |
| Задачи и Проекты<br>Совместная работа 🔿 | Счего начать Права доступа                                                                                  |
| Новости                                 | Настройки форм и отчетов СКМ.Оплата                                                                         |
| Чаги зарнии                             | Chocobe ornate CRM.Jjocraska                                                                                |
| Документы Онлайн<br>Диск                | гумаа Способы оплаты Битрик244Маркет Силсов Силособы оплаты Битрик244Маркет                                 |
| Почта<br>Группы                         | Работа с почтой                                                                                             |
| Компания                                | Miterpauwi                                                                                                  |
| Автоматизация<br>Приложения л           | Нумератор                                                                                                   |
| Маркет<br>Разработчикам                 | Другое Ренянаты вашей контании, пототит, печать, подгись, все это ножно настроить в разделе Отособы отпаты. |
| -                                       |                                                                                                    |

| СВМ<br>Складской учет         | Сдельки Товары и Оклады у Клиенты у Продажи у Аналитика у    | Интеграции ч Настройии ч Еще ч                    |  |  |  |
|-------------------------------|--------------------------------------------------------------|---------------------------------------------------|--|--|--|
| Маркетинг<br>Сайты и Магазины | Способы оплаты 🕁                                             |                                                   |  |  |  |
| Задачи и Проекты              |                                                              |                                                   |  |  |  |
| Совместная работа 🔺           | Созда                                                        | ть платежную систему                              |  |  |  |
| Новости                       | Hanavale in Unachologneek Vari contraeri, Unacionali Octuber |                                                   |  |  |  |
| Чат и звонки 🕕                |                                                              |                                                   |  |  |  |
| 📀 Календары 🗾 🦯               | Платежные системы                                            |                                                   |  |  |  |
| Документы Онлайн              |                                                              | О Используется для печатной формы счета           |  |  |  |
| Диск                          | БАНКОВСКИИ ПЕРЕВОД (КОМПАНИИ)                                | 📔 По сумме спатежей ограничений нет               |  |  |  |
| Почта                         |                                                              | Ограничения по возврату зависят от способа оплаты |  |  |  |
| Группы                        | На оплату                                                    | Платехная система актиена                         |  |  |  |
| Компания                      |                                                              |                                                   |  |  |  |
| Автоматизация                 |                                                              |                                                   |  |  |  |

Так выглядит форма с настройками платежной системы (в отличии от платежной системы в сделках и магазине здесь отсутствует выбор типа плательщика).

Если кликнуть на «**Счет на оплату**», нажать на кнопку «**Показать все поля**», появятся строки, которые следует заполнить исходя из вашего запроса.

| Способы оплаты 😭                       |                                       |                                                                                                    |
|----------------------------------------|---------------------------------------|----------------------------------------------------------------------------------------------------|
| Ш Список 🔮 Добавить                    |                                       |                                                                                                    |
| ID:                                    | 4                                     |                                                                                                    |
| Название:                              |                                       |                                                                                                    |
| Обработчик:                            | Интернет-эквайринг Банк Санкт-Петер 🍾 | <ul> <li>Image: A start of the start of the start of</li></ul> |
| Сортировка:                            | 100                                   |                                                                                                    |
| Активность:                            | <ul><li>✓</li></ul>                   |                                                                                                    |
| Описание:                              |                                       |                                                                                                    |
|                                        |                                       |                                                                                                    |
|                                        |                                       |                                                                                                    |
|                                        |                                       |                                                                                                    |
|                                        |                                       |                                                                                                    |
| тип клиента:                           | Контакт                               |                                                                                                    |
| Скрыть лишние поля                     |                                       |                                                                                                    |
| Остальные свойства платежных систем    |                                       |                                                                                                    |
|                                        |                                       |                                                                                                    |
| Адрес Вашего портала Битрикс 24:       | другое значение 🔹 🗸                   |                                                                                                    |
|                                        | b24-tul2tf.bitrix24.ru                |                                                                                                    |
|                                        |                                       | ]                                                                                                    |
| Адрес и схема взаимодеиствия с Банком: | ~                                     |                                                                                                    |
|                                        | Другое значение                       |                                                                                                    |
| Password:                              |                                       |                                                                                                    |
|                                        |                                       |                                                                                                    |
|                                        | Другое значение 🗸                     |                                                                                                    |
| Merchant:                              |                                       |                                                                                                    |
|                                        |                                       |                                                                                                    |
|                                        | Другое значение                       |                                                                                                    |
| Файл *.pem:                            |                                       |                                                                                                    |
|                                        |                                       |                                                                                                    |
|                                        | Лругое значение                       |                                                                                                    |
| Файл *.key:                            |                                       |                                                                                                    |
|                                        |                                       |                                                                                                    |
|                                        |                                       |                                                                                                    |
| Номер заказа:                          |                                       |                                                                                                    |
|                                        | Номер заказа 🗸 🗸                      |                                                                                                    |
|                                        | 0                                     |                                                                                                    |
| Код платежа:                           |                                       |                                                                                                    |
|                                        | Код оплаты (ID) 🔹 🗸                   |                                                                                                    |
|                                        | 0000000                               |                                                                                                    |
| Сумма платежа:                         | Unividia V                            |                                                                                                    |
|                                        | Сумма счета 🗸 🗸                       |                                                                                                    |
| Сохраните                              | Применить От                          | менить                                                                                                    |
|                                        |                                       |                                                                                                    |

Описание полей платежной системы приведено в одноименном разделе ниже.

### 5.2. Описание полей платежной системы

В настройках платежной системы необходимо заполнить следующие поля:

- Заголовок название платежной системы на портале Битрикс24
- Название название платежной системы на странице оплаты
- Обработчик Интернет-эквайринг Банк Санкт-Петербург (bspb\_bitrix24)
- Активность параметр, отвечающий за доступность платежной системы для пользователя
- Описание описание платежной системы на странице оплаты
- Логотип платёжной системы
- Адрес портала Битрикс 24
- Адрес и схема взаимодействия с Банком доступны два протокола взаимодействия:
  - Рабочий адрес pg.bspb.ru (XML);
  - Рабочий адрес pg.bspb.ru (JSON);
- **Password** пароль (поле необходимо заполнять только для схемы JSON). Уникальное значение, предоставляемое Банком.
- MerchantID значение MerchantID, выданное Банком
  - Для прохождения тестирования в качестве значения поля Merchantld необходимо указать значение TRMERCH1. После прохождения тестирования Банком будет предоставлен боевое значение параметра Merchantld.
  - ① Для оплаты заказов по TRMERCH1 используются реальные данные карт.
- Имя файла \*.key ID файла ключа (XXXX) из пункта 4
- Имя файла \*.pem ID файла сертификата (YYYY) из пункта 4
- П Ключ и сертификат для боевого и тестового режимов используются одинаковые. После прохождения тестирования генерировать новый запрос на сертификат не требуется.
- Номер заказа Параметр -> Номер заказа
- Код платежа Оплата -> Код платежа (ID)
- Сумма платежа Оплата -> Сумма счета

После заполнения настроек нажмите кнопку «**Сохранить**». После этого новая система оплаты появится в общем списке будет готова для использования.